## 如何将数据集数据通过计划任务抽取到临时表中

有这样两类需求,可能需要用到临时表。

1) 主要的查询数据在Oracle数据库中,而在查询时需要关联的另外一个表却在SQL Server数据库中, Smartbi中查询数据时是没法直接跨库关联的,因此 我们需要将SQL Server库中的表抽取到Oracle的一临时表中,便于关联查询。

2)在数据库中有一个超大的上亿条记录的数据表,查询时还需关联多张表,查询效率极低,可能需要几分钟,甚至更长时间。一个可能的解决方案就 是,把复杂查询的数据,先定时抽取到一个临时表中,减少数据量,在此基础上再去查询,即可极大地改善查询效率。

上述两种情况,在Smartbi中都可以通过计划任务,将数据集数据先定时抽取到联合数据源的临时表中,然后再进行查询。完整的操作步骤描述如下:

1、点击 **数据准备 > 数据集**,进入"数据集"界面选择 新建数据集 > 原生SQL数据集。输入SQL语句后,在输出区的"输出字段"右键选择 检测输出字段。

| select <u>ProductID</u> , <u>ProductName</u> , <u>CategoryID</u> , <u>QuantityPerUnit</u> , <u>UnitPrice</u> from products | < 図 輸出文段 |  |  |
|----------------------------------------------------------------------------------------------------|----------|--|--|
| 1                                                                                                    |          |  |  |
| I ? 修改                                                                                                    |          |  |  |
| > 日 私有参数 删除                                                                                                    |          |  |  |
| > 臼 输出参数                                                                                                    |          |  |  |
|                                                                                                    |          |  |  |
|                                                                                                    |          |  |  |
|                                                                                                    |          |  |  |
|                                                                                                    |          |  |  |
| <b>居性名</b>                                                                                                    |          |  |  |
|                                                                                                    |          |  |  |
|                                                                                                    |          |  |  |
|                                                                                                    |          |  |  |
|                                                                                                    |          |  |  |
|                                                                                                    |          |  |  |
|                                                                                                    |          |  |  |
|                                                                                                    |          |  |  |
|                                                                                                    |          |  |  |
|                                                                                                    |          |  |  |

2、接着点击工具栏上的 **数据抽取** 按钮,进行相关抽取设置。

li li 🖬 🚿 🖬 🗊 🖻 🌞 🔍 🔤 🕒 🚟

| select ProductID, ProductName, CategoryID, QuantityPerUnit, UnitPrice from products | > ☆ 諭出字段        |  |
|-------------------------------------------------------------------------------------|-----------------|--|
|                                                                                     | ProductID       |  |
|                                                                                     | ProductName     |  |
|                                                                                     | CategoryID      |  |
|                                                                                     | QuantityPerUnit |  |
|                                                                                     | UnitPrice       |  |
|                                                                                     | > 🗅 私有参数        |  |
|                                                                                     | 属性名 属性值         |  |
|                                                                                     |                 |  |
|                                                                                     |                 |  |
|                                                                                     |                 |  |
|                                                                                     |                 |  |
|                                                                                     |                 |  |
|                                                                                     |                 |  |
|                                                                                     | 属性描述            |  |

| 数据抽取设置                                          | ×     |
|-------------------------------------------------|-------|
| <ul> <li>○ 实时</li> <li>● 全量抽取 ✓ 清空数据</li> </ul> |       |
| 增量抽数按时间戳     抽取表设置                              |       |
| 抽取表名 tmp_ds_products_1                          |       |
| 高级设置:<br>异常处理                                   |       |
| 抽取出错时 💿 回滚 💿 继续                                 |       |
| <ul> <li>资源创建者</li> <li>管理员</li> </ul>          |       |
| 特定用户       日立即抽取       1                        |       |
| 确定(O)                                           | 取消(C) |

## 上图的各设置项详情请参见 数据抽取 章节。

| 计划修改           |                            | ×     |
|----------------|----------------------------|-------|
| 计划基本信息         |                            |       |
| 计划名称: <b>*</b> | 抽取到临时表                     |       |
| 计划别名:          | 抽取到临时表                     |       |
| 计划描述:          | 抽取到临时表                     |       |
| 待执行任务:*        | 抽取到临时表 选择任务                |       |
| 触发类型:*         | 时间                         |       |
| 间隔类型:*         | 毎天 ∨ 図是否启用 □是否指定生效范围 状态: ○ |       |
| 生效范围:          | 从 🗸 到 🗸                    |       |
|                | 触发时间:* 12:00 (例如13:30)     |       |
| 运行设置:*         | 间隔时间:* 每 1 天               |       |
|                | 起始日期:* 2019-11-21 ~        |       |
| 执行设置           |                            |       |
| 失败重试机制 :       | 重试次数 2 次 重试间隔:3 时 く        |       |
|                | 手动执行(M) 确定(O)              | 取消(C) |

上图定时任务设置项详情请参见 计划任务 章节。

4、抽取成功后,在"高速缓存库"节点下可以看到该原生SQL数据集的临时表,以及在"跨库联合数据源"下该原生SQL数据集的库表信息:

<sup>3、</sup>在抽取设置中单击 **设置定时抽取** 项,进行计划任务的抽取任务设置:

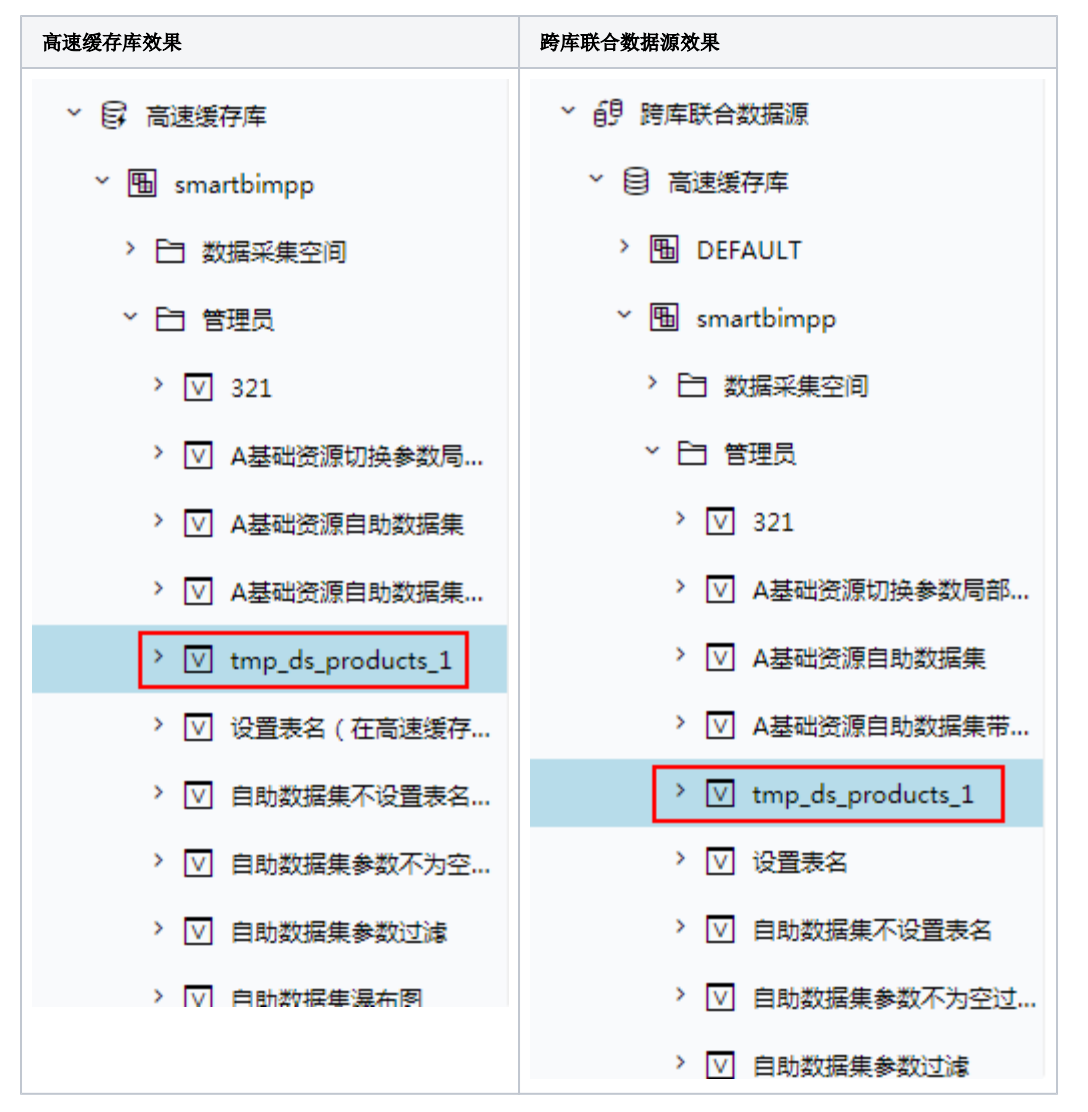

5、等所设置的任务"触发时间"过了之后,直接查询跨库联合数据源中的表,确认其中是否已正确插入数据。

| III <b>谷</b> 导航 I 预览数据[tmp_ds_products_1] × |             |            |      |                   |           | : 🗆   |
|---------------------------------------------|-------------|------------|------|-------------------|-----------|-------|
| 表名称: tmp_ds_products_1                      |             |            | 表别名: | tmp_ds_products_1 |           |       |
| ProductID                                   | ProductName | CategoryID |      | QuantityPerUnit   | UnitPrice |       |
| 1                                           | 苹果汁         | 1          |      | 每箱24瓶             | 18.00     |       |
| 2                                           | 牛奶          | 1          |      | 每箱24瓶             | 19.00     |       |
| 3                                           | 蕃茄酱         | 2          |      | 每箱12瓶             | 10.00     |       |
| 4                                           | 盐           | 2          |      | 每箱12瓶             | 22.00     |       |
| 5                                           | 麻油          | 2          |      | 每箱12瓶             | 21.35     |       |
| 6                                           | 酱油          | 2          |      | 每箱12瓶             | 25.00     |       |
| 7                                           | 海鮮粉         | 7          |      | 每箱30盒             | 30.00     |       |
| 8                                           | 胡椒粉         | 2          |      | 每箱30盒             | 40.00     |       |
| 9                                           | 鸡           | 6          |      | 每袋500克            | 97.00     |       |
| 10                                          | 璧           | 8          |      | 每袋500克            | 31.00     |       |
| 11                                          | 民众奶酪        | 4          |      | 每袋6包              | 21.00     |       |
| 12                                          | 德国奶酪        | 4          |      | 每箱12瓶             | 38.00     |       |
| 13                                          | 龙虾          | 8          |      | 每袋500克            | 6.00      |       |
| 14                                          | 沙茶          | 7          |      | 每箱12瓶             | 23.25     |       |
| 15                                          | 味精          | 2          |      | 每箱30盒             | 15.50     |       |
|                                             |             |            |      |                   |           |       |
|                                             |             |            |      |                   |           | 关闭(C) |
|                                             |             |            |      |                   |           |       |